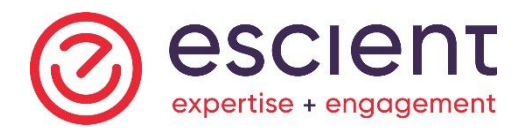

# PROCÉDURE POUR S'INSCRIRE À « MON DOSSIER D'ENTREPRISE » DE L'AGENCE DU REVENU DU CANADA

## **MESSAGE IMPORTANT :**

- Vous DEVEZ être inscrits à « MON DOSSIER POUR LES PARTICULIERS » et avoir entré votre code de sécurité;
- Vous DEVEZ avoir en main votre numéro d'entreprise de l'Agence du Revenu du Canada (9 chiffres). Vous retrouverez ce numéro sur une déclaration de revenus de société (T2) ou sur un avis de cotisation reçu.
- 1) Accédez au site de l'ARC :

https://www.canada.ca/fr/agence-revenu/services/services-electroniques/servicesouverture-session-arc.html

2) Cliquez sur l'icône « Mon dossier d'entreprise » :

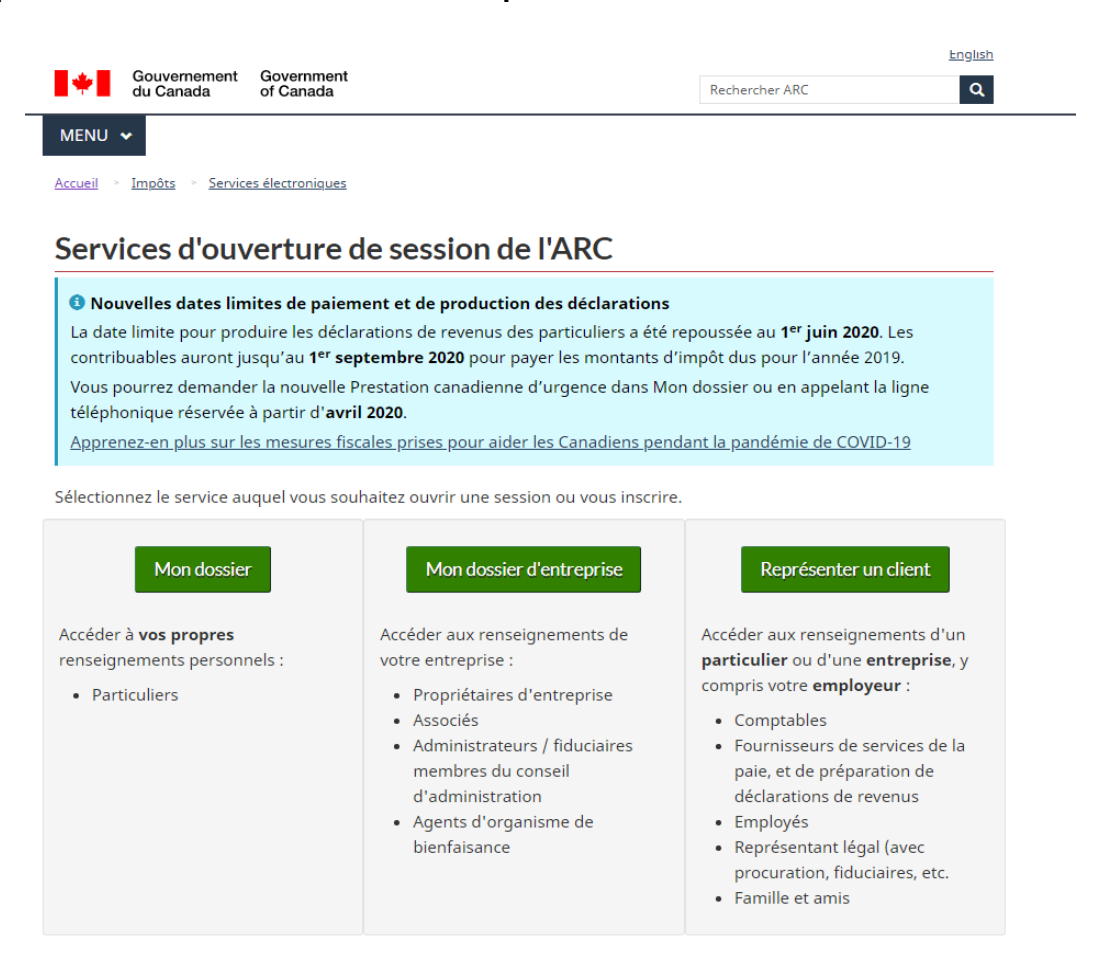

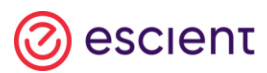

## 3) Vous accéderez à cette page « Mon dossier d'entreprise » :

| di di                                                                                                    | u Canada                                                                                                    | of Canada                                                                                                    |                                                                                                    | Rechercher ARC                                                                                            |                                                                                          |
|----------------------------------------------------------------------------------------------------|----------------------------------------------------------------------------------------------------|----------------------------------------------------------------------------------------------------|----------------------------------------------------------------------------------------------------|----------------------------------------------------------------------------------------------------|------------------------------------------------------------------------------------------|
| MENU 🗸                                                                                                    | pôts > Servici                                                                                                    | es électroniques 🔸 Services é                                                                                                    | lectroniques aux entreprises                                                                                                    |                                                                                                    |                                                                                          |
| COVID-     Presta<br>canad<br>Dates<br>déclar<br>date l<br>Rema<br>payer<br>Subve<br>bienté<br>l'Ager<br>rense<br>pour l<br>Servic<br>techn<br>dispo | 19 : Mises à jo<br>stion canadie<br>lienne d'urge<br>de productions<br>rations de rev<br>rations de rev<br>rations de rev<br>ration salarial<br>àt faire une den<br>traine une den<br>salarial<br>àt faire une den<br>es des centre<br>iques avec no<br>nibles. | ur importantes<br>nne d'urgence : Vous pou<br>nce en ligne dans Mon du<br>ne de palement pour 22<br>enus des particuliers a ét<br>yer les montants dus a ét<br>avez reçu un avis de coti<br>il 2020, notez que cette di<br>e d'urgence du Canada :<br>emande au moyen du po<br>id u Canada ou d'une app<br>otamment sur les critères<br>tamde, seront fournis sou<br><u>s d'appels</u> : Nous éprouv<br>is services téléphoniques | uvez demander la prestation<br>ossier de l'Agence ou par télé<br>219 : La date limite pour prodi<br>té repoussée au 1 <sup>er</sup> <b>juin 2020</b><br>té repoussée au 1 <sup>er</sup> <b>septemb</b> i<br>isation qui indique que vous d<br>late est inexacte.<br>Les employeurs admissibles p<br>rtail Mon dossier d'entreprise<br>plication Web. D'autres<br>s d'admissibilité et la marche<br>s peu.<br>rons actuellement des difficult<br>et les temps d'attente ne son | Aide<br>phone.<br>Uire les<br>et la Pa<br>re 2020.<br>co<br>bourront<br>e de<br>à suivre<br>tés<br>tt pas | et FAQ<br>utilisateur et mot<br><u>easse de l'ARC</u><br>rrtenaires <u>de</u><br>nnexion |
| Canadiens<br>es employs<br>surs clients<br>es proprié<br>irigeant) p<br>e l'impôt s<br>rélèvemen<br>hoisissez p                                      | és et représe<br>d'affaires. Co<br>taires d'entr<br>euvent accéd<br>ur le revenu o<br>ts. Veuillez co<br>armi l'une de                                                                                                    | andémie de la COVID-19<br>ntants peuvent accéder<br>posultez <u>Représenter un c</u><br>eprises (y compris un as:<br>er en ligne à leurs compt<br>les sociétés, des taxes d'un<br>soulter <u>Que puis je faire</u><br>s deux façons d'accéder                                                                                                    | client.<br>socié, un administrateur ou un<br>es de TPS/TVH, de retenues su<br>accise, des droits d'accise et d<br>dans Mon dossier d'entreprise :<br>à Mon dossier d'entreprise :                                                                                                    | r ou de<br>n<br>ur la paie,<br>l'autres<br>ie?                                                            |                                                                                          |
| Option 1 - S<br>Ouvrez un<br>utilisez po                                                                                                    | e servir d'un de<br>e session ou i<br>ur d'autres se<br>Partenaire                                                                                                    | nos partenaires de connexior<br>nscrivez-vous avec les m<br>nvices en ligne (vos servi<br>e de connexion Ouvertur                                                                                                    | ê<br>êmes renseignements que vo<br>ces bancaires, par exemple).<br>re de session / Inscription                                                                                                    | us                                                                                                    |                                                                                          |
| Option 2 - S<br>Ouvrez un<br>vous.                                                                                                    | e servir d'un ID<br>e session ave<br>Ot                                                                                                    | voir la liste des partenai<br>utilisateur et mot de passe de<br>c votre ID utilisateur et m<br>vrir une session à l'ARC                                                                                                    | I'ARC                                                                                                    | rivez-                                                                                                    |                                                                                          |

Vous aurez 3 options :

- **Option 1**: Utilisez votre fournisseur de services bancaires pour y accéder (seulement pour les personnes ayant un accès électronique à leur banque) sinon, faire l'option 2;
- Option 2: Utilisez un <u>ID utilisateur</u> et un <u>mot de passe</u> de l'ARC (allez à la page 6);
- **Option 3** : BC Services Card (pour la Colombie-Britannique).

# 4) <u>Option 1</u>:

- a. Cliquez sur « Partenaire de connexion Ouverture de session / Inscription »;
- b. Vous accéderez à cette page :

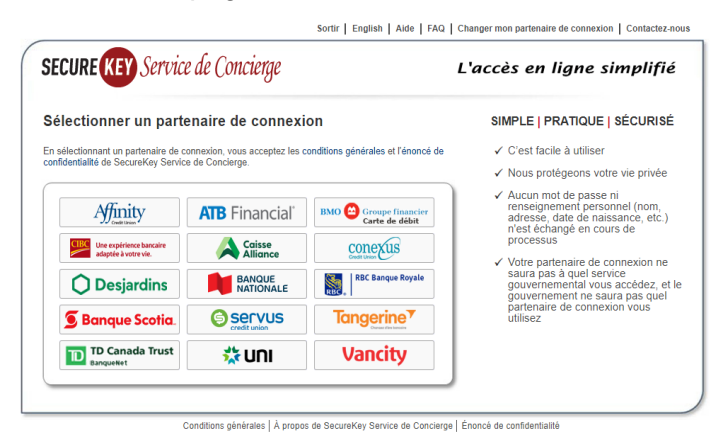

- c. Sélectionnez votre institution bancaire personnelle (dans l'exemple ci-joint, nous avons sélectionné la Banque Nationale);
- d. Vous accéderez à la page de votre institution bancaire :

| < Revenu a Securifies                                                                                                    | 0                                                                                                    |                       | 2       |
|----------------------------------------------------------------------------------------------------|----------------------------------------------------------------------------------------------------|-----------------------|---------|
|                                                                                                    | A second of the second second s | Realisons vos idees   | English |
|                                                                                                    | 00000                                                                                                    | Bonjour               |         |
| SECURE KEY Service de Concierge                                                                                                    |                                                                                                    |                       |         |
| SecureKey Service de Conclerge est une façon sécuritaire et pratique d'acc<br>d'utilisateur et mot de passe pour accèder à vos services en ligne, car vois<br>sension de la Banque Nationale. Puisque vuus ouvret otter sension par l'inte<br>demournet en totos vicutité en te sont aux échemes aux (es vicis pour vois | éder à des sites sécurisés. Vous n'avez pas à vous créer un nouveau nom<br>pouvez vous connecter à l'aide de vos informations d'auverture de<br>remédiaire de la Banque Nationale, vos renseignements personnels<br>s considez.                                                                                                    | Ge souverir darmals @ |         |
| SecureKay Service de Concierge est un service commercial exploité indéper<br>commerciales et du gauvernement.                                                                                                    | ndamment de la Baisque Nationale, d'autres institutions financières et                                                                                                    |                       |         |
| Consultar Ja MO Securativy Service. Be Cancierpe                                                                                                    |                                                                                                    |                       |         |
|                                                                                                    | 0                                                                                                    |                       |         |

- e. Vous devrez inscrire votre code d'utilisateur et le mot de passe que vous utilisez habituellement pour vous connecter en ligne à votre institution bancaire (compte personnel);
- f. Cliquez sur « Se connecter »;
- g. Vous accéderez à cette page et un code d'accès vous sera envoyé par message texte sur votre téléphone cellulaire. Entrez ce <u>code</u> et cliquez sur « **Confirmer** » :

| <br>BANQUE<br>NATIONALE vos idées                          |
|------------------------------------------------------------|
| Code de validation                                         |
| Il peut y avoir un délai avant la réception de votre code. |
| Code envoyé au +1 XXX-XXX-2723                             |
| Entrez le code                                             |
|                                                            |
| Confirmer                                                  |

h. Vous accéderez à cette page et vous devrez cliquer sur « J'accepte » :

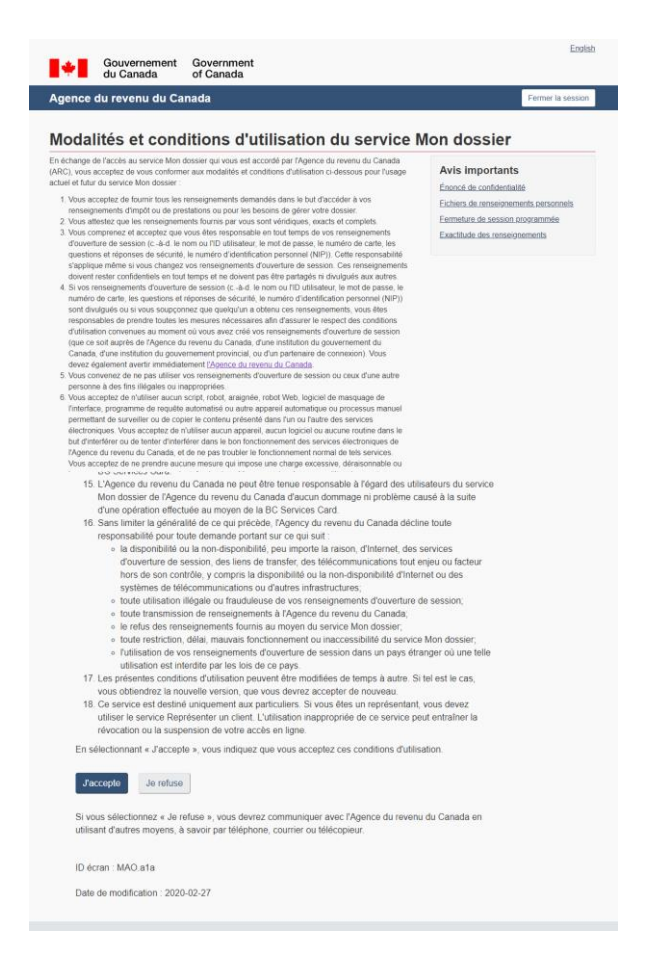

i. Vous accéderez à votre dossier d'entreprise de l'ARC.

Vous devrez entrer votre numéro d'entreprise et cliquer sur « Ajouter » (voir image ci-dessous) :

| ÷                                        | Gouvernement<br>du Canada                                 | Government<br>of Canada                                            |                   |
|------------------------------------------|-----------------------------------------------------------|--------------------------------------------------------------------|-------------------|
| Agence                                   | du revenu du Ca                                           | nada                                                               | Fermer la session |
| Mon dos                                  | ssier d'entreprise                                        | Gérer le profile - ajouter NE au profil                            |                   |
| Gérer nu<br>d'entrep<br>profil<br>Aide a | uméros<br>ríses à votre<br>vec cette page                 | * Numéro d'entreprise (9 chiffres) (obligatoire) Précédent Ajouter |                   |
|                                          |                                                           | ID écran : MBA-06<br>Date de modification : 2019-10-21             |                   |
| À propos de Mo<br>Centre d'assista       | on dossier d'entreprise<br>ance - Mon dossier d'entrepris | Avis - Mon dossier d'entreprise<br>e Vos suggestions               |                   |
| Contactez-nous                           | s • Avis • Confidentialité                                |                                                                    | Canada            |

j. Vous accéderez à cette page. Si vous voulez entrer plusieurs entreprises, vous devrez sélectionner « Ajouter une entreprise » et refaire l'étape « i ». Si ce n'est pas le cas, vous pouvez cliquer sur « Mon dossier d'entreprise » dans le menu de gauche pour visualiser le contenu de votre dossier :

| Gouvernement<br>du Canada                                                            | Government<br>of Canada                                                                          | English          |
|--------------------------------------------------------------------------------------|--------------------------------------------------------------------------------------------------|------------------|
| Agence du revenu du Ca                                                               | nada Fe                                                                                          | ermer la session |
| Mon dossier d'entreprise                                                             | Gérer numéros d'entreprises à votre profil                                                       |                  |
| Profil de l'entreprise                                                               | Vous vous êtes désigné en tant que propriétaire de l'entreprise ou des entreprises suivantes.    |                  |
| Aide avec cette page                                                                 | _                                                                                                |                  |
|                                                                                      | 8 812217602 Cases     Choisir par défaut     Ajouter une entreprise     Supprimer une entreprise |                  |
|                                                                                      | ID écran : MBA-09                                                                                |                  |
|                                                                                      | Date de modification :: 2019-10-21                                                               |                  |
| À propos de Mon dosser d'entreprise<br>Centre d'assistance - Mon dosser d'entreprise | Avis - Mon dossier d'entreprise<br>Vos suggestions                                               |                  |

k. Vous accéderez à cette page dédiée à la société pour laquelle le numéro d'entreprise a été fourni à l'étape « i » (voir image ci-dessous).

| Gouvernement<br>du Canada                                | Government<br>of Canada                               |                                      |
|----------------------------------------------------------|-------------------------------------------------------|--------------------------------------|
| Agence du revenu du C                                    | anada                                                 | Fermer la session                    |
| Mon dossier d'entreprise                                 | Clinique dentaire DIVOC INC<br>Profil de l'entreprise | Soumettre des documents              |
| Mon dossier d'entreprise                                 | Bienvenueprénom nom du Pa                             | articulier                           |
| Le courrier 🔞                                            | Sélectionnez un numero d'entreprise (NE)              | XX * Accéder NE Aide avec cette page |
| Centre de messages                                       | Clinique dentaire DIVOC INC                           |                                      |
| Demandes concernant une<br>vérification                  | O Centre de messages                                  |                                      |
| Les transactions par dépôt<br>direct                     | Vous avez <u>9 message(s) non lu(s)</u>               |                                      |
| Déclarations et soldes en                                | Retenues sur la Paie                                  |                                      |
| sounaice (                                               | RP 0001 •                                             |                                      |
| Confirmation de solde et de<br>production de déclaration | Produire une déclaration                              | Gérer fadresse                       |
| Cóme la dábil avén doviné                                | Voir les détails des déclarations                     | Demander une recherche de paiement   |
| Oerer ie deur freduitrise                                | Eaire un versement nul                                | Demander un remboursement            |
| Ouvrir un compte d'impôt<br>des pon-résidents            | Répondre aux avis                                     | Transfert d'un palement mai attribué |
|                                                          | Apercu de la RGAP                                     | <u>Télécharger les rapports</u>      |
| autonsés                                                 | Demande de fermer le compte de paie                   | Gérer les préférences de langue      |
|                                                          | Voir et payer le solde du compte (Rouvoaut)           | Gérer le nom du compte du programme  |
|                                                          | Voir les exigences de versements                      | Demander une décision RPC/AE         |
|                                                          | Enregistrer un avis de différend officiel (Appel)     | Demander un remboursement du RPC/AE  |

Les employeurs admissibles pourraient demander la Subvention salariale d'urgence du Canada par l'intermédiaire du portail « Mon dossier d'entreprise » de l'Agence du revenu du Canada. Il est également possible de faire une demande en ligne. Les employeurs doivent tenir des registres afin de démontrer la réduction de leurs revenus sans lien de dépendance et la rémunération versée aux employés. D'autres renseignements sur le processus de demande seront disponibles bientôt.

### 5) **Option 2**:

- a. Cliquez sur <u>Ouvrir une session à l'ARC</u> qui se retrouve dans l'option 2;
- b. Vous accéderez à cette page (voir ci-dessous, après l'étape « c »). Inscrivez votre <u>ID</u> <u>utilisateur</u> et votre <u>mot de passe</u> que vous avez créés au moment de l'inscription à « Mon dossier pour les particuliers »;
- c. Cliquez sur « Ouvrir une session » :

| *                               | Gouvernement<br>du Canada                             | Government<br>of Canada        |                            |                             |                               |                            | <u>English</u> |
|---------------------------------|-------------------------------------------------------|--------------------------------|----------------------------|-----------------------------|-------------------------------|----------------------------|----------------|
| Agence                          | du revenu du Ca                                       | nada                           |                            |                             |                               |                            |                |
| Ouvri                           | une sessio                                            | on à l'ARC                     |                            |                             |                               |                            |                |
| * ID utilisateur                | (obligatoire)                                         |                                |                            |                             |                               |                            |                |
| <u>Vous avez ou</u>             | blié votre ID utilisateur?                            |                                |                            |                             |                               |                            |                |
| * Mot de passe                  | e (obligatoire)                                       |                                |                            |                             |                               |                            |                |
| <u>Vous avez ou</u>             | blié votre mot de passe?                              |                                |                            |                             |                               |                            |                |
| Pour plus de<br>renseignemer    | renseignements sur la faço<br><u>nts personnels</u> . | on dont la protection de v     | vos renseignements         | personnels est assu         | rée, consultez notre <u>D</u> | éclaration sur la collecte | des            |
| Ouvrir une s                    | Sortir<br>Sortir<br>Si vous êtes un nouvel ut         | ilisateur.                     |                            |                             |                               |                            |                |
| Pour <u>révoque</u><br>session. | r ou modifier votre ID utilis                         | <u>ateur ou mot de passe d</u> | <u>e l'ARC, ou pour gé</u> | <u>rer vos questions et</u> | réponses de sécurité,         | vous devez d'abord ouv     | rir une        |
| ID écran : CM                   | S.30                                                  |                                |                            |                             |                               |                            |                |
| Date de modi                    | fication : 2019-02-11                                 |                                |                            |                             |                               |                            |                |
| Avis • Confid                   | entialité                                             |                                |                            |                             |                               | Can                        | ada            |
|                                 |                                                       |                                |                            |                             |                               |                            |                |

d. Vous accéderez à cette page « Préférence de la fonction de sécurité supplémentaire », si lors de votre inscription à l'ARC vous avez choisi de toujours demander une question de sécurité. Répondez à la question et cliquez sur « Suivant » :

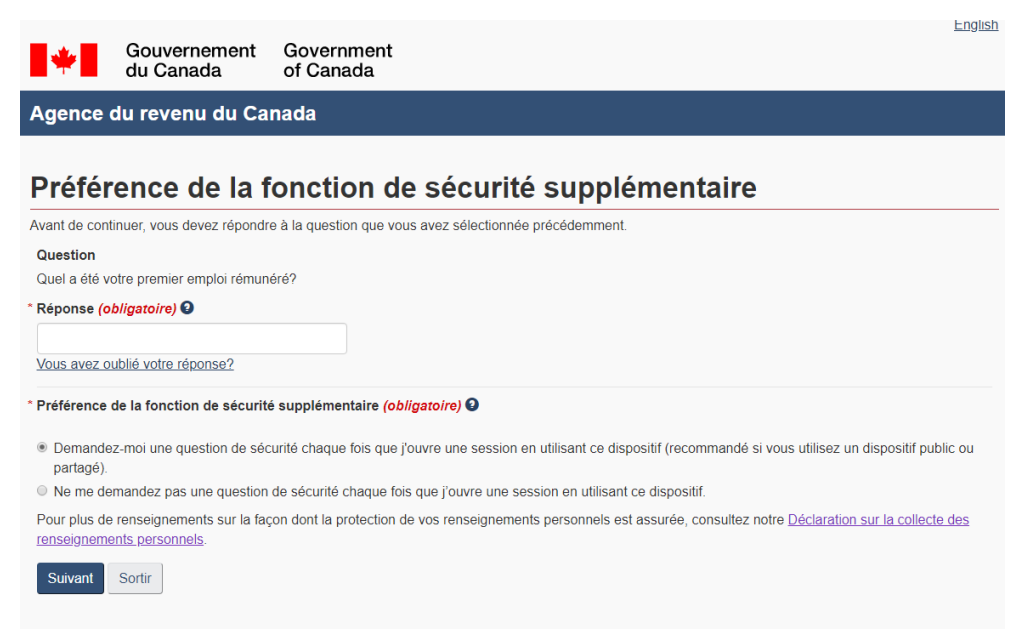

e. Vous accéderez à cette page et vous devrez cliquer sur « J'accepte » :

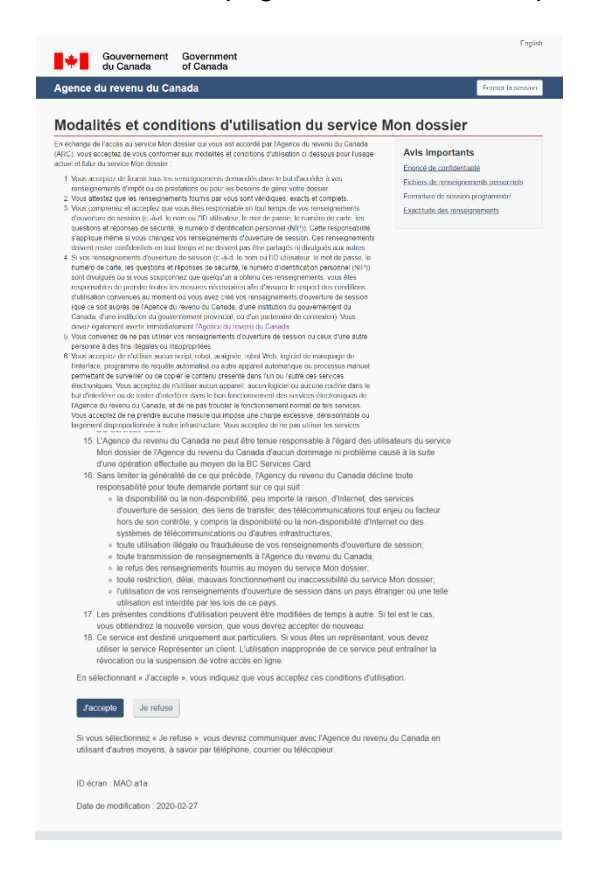

f. Vous accéderez à votre dossier d'entreprise de l'ARC.

Vous devrez entrer votre numéro d'entreprise et cliquer sur « **Ajouter** » (voir image ci-dessous) :

| Agence du revenu du (                                                    | Canada                                                                   | Fermer la session |
|--------------------------------------------------------------------------|--------------------------------------------------------------------------|-------------------|
| Mon dossier d'entreprise                                                 | Gérer le profile - ajouter NE au profil                                  |                   |
| Gérer numéros<br>d'entreprises à votre<br>profil<br>Aide avec cette page | Numéro d'entreprise (9 chiffres) (obligatoire)     Précédent     Ajouter |                   |
|                                                                          | ID écran : MBA-08<br>Date de modification : 2019-10-21                   |                   |

g. Vous accéderez à cette page. Si vous voulez entrer plusieurs entreprises, vous devrez sélectionner « Ajouter une entreprise » et refaire l'étape « f ». Si cela n'est pas le cas, vous pouvez cliquer sur « Mon dossier d'entreprise » dans le menu de gauche pour visualiser le contenu de votre dossier :

| Gouvernement<br>du Canada                                                              | Government<br>of Canada                                                                                                    | English           |
|----------------------------------------------------------------------------------------|----------------------------------------------------------------------------------------------------|-------------------|
| Agence du revenu du Ca                                                                 | nada                                                                                                    | Fermer la session |
| Mon dossier d'entreprise<br>Profil de l'entreprise<br>Alde avec cette page             | Gérer numéros d'entreprises à votre profil         Vous vous êtes désigné en tant que propriétaire de l'entreprise ou des entreprises suivantes.         * 812217602         Choisir par défaut       Apouter une entreprise         Supprimer une entreprise         ID écran : MBA-09         Date de modification : 2019-10-21 |                   |
| À propos de Mon dossier d'entireprise<br>Centre d'assistance - Mon dossier d'entrepris | Avis - Mon dosser d'entreprise<br>e Vos suggestions                                                                                                    |                   |

h. Vous accéderez à cette page dédiée à la société pour laquelle le numéro d'entreprise a été fourni à l'étape « f » (voir image ci-dessous).

| gence du revenu du C                                     | anada                                                 | Fermer la session                    |
|----------------------------------------------------------|-------------------------------------------------------|--------------------------------------|
| on dossier d'entreprise                                  | Clinique dentaire DIVOC INC<br>Profil de l'entreprise | A Soumettre des documents            |
| Mon dossier d'entreprise                                 | Bienvenueprénom nom du Pa                             | articulier                           |
| Le courrier 🔞                                            | Selectionnez un numero d'entreprise (NE)              | XX * Accèder NE Aide avec cette page |
| Centre de messages                                       | Clinique dentaire DIVOC IN                            |                                      |
| Demandes concernant une<br>vérification                  | Centre de messages                                    |                                      |
| Les transactions par dépôt<br>direct                     | Vous avez <u>9 message(s) non lu(s)</u>               |                                      |
| Déclarations et soldes en                                | Retenues sur la Pale                                  |                                      |
| soumance ( <u>Lenvenne</u> )                             | RP 0001 •                                             |                                      |
| Confirmation de solde et de<br>production de déclaration | Produire une déclaration                              | Gerer l'adresse                      |
| Gérer le débit préautorisé                               | Voir les détaits des déclarations                     | Demander une recherche de paiement   |
| Contra no decire processorios                            | Eaire un versement nul     Demander un remboursement  |                                      |
| Ouvrir un compte d'impôt<br>des non-résidents            | Répondre aux avis                                     | Transfert d'un paiement mai attribué |
| President and a state of the                             | Aperçu de la RGAP     Télécharger les rapports        |                                      |
| autorisés                                                | Demande de fermer le compte de paie                   | Gérer les préférences de langue      |
|                                                          | Voir et paver le solde du compte Rousses              | Gérer le nom du compte du programme  |
|                                                          | Voir les exigences de versements                      | Demander une décision RPC/AE         |
|                                                          | Enregistrer un avis de différend officiel (Appel)     | Demander un remboursement du RPC/AE  |

Les employeurs admissibles pourraient demander la Subvention salariale d'urgence du Canada par l'intermédiaire du portail « Mon dossier d'entreprise » de l'Agence du revenu du Canada. Il est également possible de faire une demande en ligne. Les employeurs doivent tenir des registres afin de démontrer la réduction de leurs revenus sans lien de dépendance et la rémunération versée aux employés. D'autres renseignements sur le processus de demande seront disponibles bientôt.